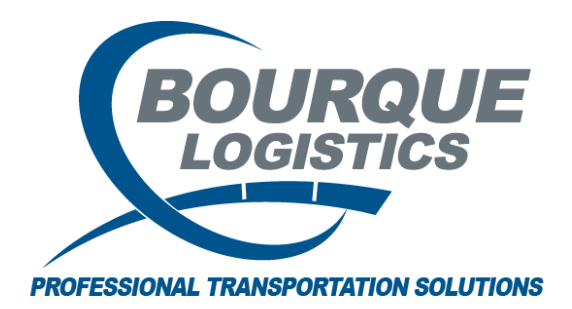

Adding a Manual Trip RAILTRAC<sup>®</sup> Revision Number 1 2/20/2017

Once logged into RAILTRAC, click on the Main tab. Select Shipments and then, Edit Shipments.

|   | Shipments Commodity | <b>.</b>        | 00-00<br>00-00 | Current Jeopardized Specialty | Ť    | F       |
|---|---------------------|-----------------|----------------|-------------------------------|------|---------|
|   | Edit Shipments      | ice Validations | Unit Trains    | Trace Shipments               | CLMs | FASTRAC |
|   | Manage Diversions   |                 |                |                               |      |         |
| Π | Multi-Diversions    |                 |                |                               |      |         |

A Get Data For Edit Shipments box will appear. On this screen, select New.

| ELLY 01       |    |        | <ul> <li>Set as Defa</li> </ul> | ault Save Se | tup Delete Setup |
|---------------|----|--------|---------------------------------|--------------|------------------|
| Column        | Wł | ere Va | lue                             |              |                  |
| Car No.       | -  | ▼      |                                 |              |                  |
| Car Init      | -  | •      |                                 |              |                  |
| Consignee No. | -  |        |                                 |              |                  |
|               |    |        |                                 |              |                  |
|               |    | Add    | Delete                          |              |                  |

An Add Load and Hold Trip box will open. Select No when entering a standard trip.

| Add Load and Hold Trip | ×                       |
|------------------------|-------------------------|
| 📀 Do you wish to add   | l a load and hold trip? |
| Yes                    | No Cancel               |

The following fields are required for entry of a new trip:

- Car ID
- Ship Date
- Consignee Number
- Route Code

| RT New Shipme   | nt                                    |                                              |
|-----------------|---------------------------------------|----------------------------------------------|
| Car ID:         |                                       | Origin:                                      |
| Ship Date:      | 00/00/00 00:00                        | Destination:                                 |
| Consignee No.:  |                                       | Release:                                     |
| Consignee Nm:   |                                       | Return:                                      |
| Route Code:     |                                       | Consign Notification:                        |
| Route Desc:     |                                       | Consign Delivery: E                          |
| Shipment Type:  | 01 - Plant to Customer                | Consign Release: E                           |
| Order Number:   | BOL No.:                              | Trip Close: E                                |
| Shipper No.:    | Cust PO:                              | Previous Trip Close:                         |
| Trip Status:    | Open 🕒 Car Status: 1 - To Consigner   | Current Location:                            |
| Fleet:          | Group:                                | Site Code: Q - Start of Trip                 |
| Supplier Code:  | Supplier Name:                        | CLM Date/Time: Road:                         |
| CSR No.:        |                                       | ETA Consignee:                               |
| Unit Train ID:  |                                       | ETA Origin:                                  |
| LOT #           |                                       | DIVERSION                                    |
|                 |                                       | OPERATIONS 🗨                                 |
| THIS IS 20 BYTE |                                       | Sales Rep:                                   |
|                 |                                       | Car Condition: Good 🚽 Bad Order Days: 0      |
| Requested DIv   | 00/00/00 00:00                        | Diverted: No 🖵 Free Runner: No Extracted: No |
| Frt Pmt Code:   | Prepaid 🖵 One Way/Round: Round Trip 🗨 |                                              |
| Bill Detention: | Yes L/E: L                            |                                              |
| Shop Move:      | No 💽 Supplier Shipment: No            |                                              |
| Find Consign    | ee Find Route Code Find Supplier      | OK Cancel Multi-Shipment Entry               |

Type in the Car ID and ship date. To find a consignee, right click the Consignee No. field or click on the Find Consignee button to search for a customer number.

| RT New Shipme   | ent                                   |                                              |
|-----------------|---------------------------------------|----------------------------------------------|
| Car ID:         | ACFX 069411                           | Origin:                                      |
| Ship Date:      | 02/20/17 00:00                        | Destination:                                 |
| Consignee No.:  | 4                                     | Release:                                     |
| Consignee Nm:   |                                       | Return:                                      |
| Route Code:     |                                       | Consign Notification:                        |
| Route Desc:     |                                       | Consign Delivery:                            |
| Shipment Type:  | 01 - Plant to Customer 🖉              | Consign Release:                             |
| Order Number:   | BOL No.:                              | Trip Close:                                  |
| Shipper No.:    | Cust PO:                              | Previous Trip Close:                         |
| Trip Status:    | Open 🕒 Car Status: 1 - To Consigner   | Current Location:                            |
| Fleet:          | LLDPE Group: MBLL                     | Site Code: Q - Start of Trip                 |
| Supplier Code:  | Supplier Name:                        | CLM Date/Time: Road:                         |
| CSR No.:        |                                       | ETA Consignee:                               |
| Unit Train ID:  |                                       | ETA Origin:                                  |
| LOT #           |                                       | DIVERSION                                    |
|                 |                                       | OPERATIONS 🗨                                 |
| THIS IS 20 BYTE |                                       | Sales Rep:                                   |
|                 |                                       | Car Condition: Good 💌 Bad Order Days: 0      |
| Requested DIv   | 00/00/00 00:00                        | Diverted: No 🖵 Free Runner: No Extracted: No |
| Frt Pmt Code:   | Prepaid 🗨 One Way/Round: Round Trip 💂 |                                              |
| Bill Detention: | Yes L/E: L                            |                                              |
| Shop Move:      | No 💽 Supplier Shipment: No            |                                              |
| Find Consign    | Find Route Code Find Supplier         | OK Cancel Multi-Shipment Entry               |

A Find Customer box will appear. On this screen, a customer number can be searched by using all or part of a known Customer Number, Customer Name, City, State, Customer Type, Active status, or combination of known values. The Consignee Number can then be chosen from the results by highlighting the correct Customer Number and clicking OK.

| CUSCINO.               | Customer Name          | City    | State | Customer Type | Active |
|------------------------|------------------------|---------|-------|---------------|--------|
| 2820BD5684800          | BAMBERGER POLYMERS INC | HOUSTON | ТΧ    | CUSTOMER      | Y      |
| 215BD5684800           | BAMBERGER POLYMERS INC | HOUSTON | TX    | CUSTOMER      | Y      |
| 234BD5979999           | BAMBERGER POLYMERS INC | HOUSTON | ТΧ    | CUSTOMER      | Y      |
|                        |                        |         |       |               |        |
| Set Filter             |                        | C11     | State | Customer Type | Active |
| Set Filter<br>Cust No. | Customer Name          | Lity    | June  |               |        |

The Consignee Number will now be populated on your trip.

| Next, | right click the | Route Code | e field or | click o | n the | Find Ro | ute Code | option to | search |
|-------|-----------------|------------|------------|---------|-------|---------|----------|-----------|--------|
| for a | route code.     |            |            |         |       |         |          |           |        |

| RT New Shipme   | ent                                   |                                              |
|-----------------|---------------------------------------|----------------------------------------------|
| Car ID:         | ACFX 069411                           | Origin:                                      |
| Ship Date:      | 02/20/17 00:00                        | Destination:                                 |
| Consignee No.:  | 2820BD5684800                         | Release:                                     |
| Consignee Nm:   | BAMBERGER POLYMERS INC                | Return:                                      |
| Route Code:     |                                       | Consign Notification: E                      |
| Route Desc:     |                                       | Consign Delivery:                            |
| Shipment Type:  | 01 - Plant to Customer 🗨              | Consign Release: E                           |
| Order Number:   | BOL No.:                              | Trip Close: E                                |
| Shipper No.:    | Cust PO:                              | Previous Trip Close:                         |
| Trip Status:    | Open 🕒 Car Status: 1 - To Consigne: 🗸 | Current Location:                            |
| Fleet:          | LLDPE Group: MBLL                     | Site Code: Q - Start of Trip                 |
| Supplier Code:  | Supplier Name:                        | CLM Date/Time: Road:                         |
| CSR No.:        |                                       | ETA Consignee:                               |
| Unit Train ID:  |                                       | ETA Origin:                                  |
| LOT #           |                                       | DIVERSION                                    |
|                 |                                       | OPERATIONS 🗨                                 |
| THIS IS 20 BYTE |                                       | Sales Rep:                                   |
|                 |                                       | Car Condition: Good 🚽 Bad Order Days: 0      |
| Requested Dlv   | 00/00/00 00:00                        | Diverted: No 🖵 Free Runner: No Extracted: No |
| Frt Pmt Code:   | Prepaid 🗨 One Way/Round: Round Trip 💂 |                                              |
| Bill Detention: | Yes L/E: L                            |                                              |
| Shop Move:      | No 💽 Supplier Shipment: No            |                                              |
| , Find Consign  | ee Find Route Code Find Supplier      | QK Cancel Multi-Shipment Entry               |

A Find Route Code box will appear. On this screen, a route code can be searched for by using all or part of a known Route Code, Route Description, Origin City and/or State, Destination City and/or State, Delivery Carrier, One-Way or Round trip, or initiating car status of the route. The Route Code can then be chosen from the results by highlighting the correct Route Code and clicking OK.

| RT Find Route Code |                      |        |              |    |                     |        |                   |               |
|--------------------|----------------------|--------|--------------|----|---------------------|--------|-------------------|---------------|
| Route<br>Code      | Route<br>Description | Origin | Destination  |    | Delivery<br>Carrier | Assign | One-Way/<br>Round | Car<br>Status |
| A2-667232-10803    | UP                   | AMELIA | TX CARROLLTO | ΤX | DGNO                |        | ROUND             | 1             |
| A2-667232-12877    | UP                   | AMELIA | TX CARROLLTO | ΤX | FWWR                |        | ROUND             | 1             |
| Sat Filter         |                      |        |              |    |                     |        |                   |               |
|                    |                      |        |              |    | . h                 |        |                   | -             |
| Route<br>Code      | Route<br>Description | Origin | Destination  |    | Delivery<br>Carrier | Assign | One-Way/<br>Round | Lar<br>Status |
| A                  | UP                   | A      |              | Т  |                     |        | R                 | 1             |
|                    |                      | Ok     | Cancel       |    |                     |        |                   |               |

The Route Code will now be populated on your trip.

Multi-Shipment Entry can be checked if shipments for more than one car need to be entered for the same ship date, customer number, and route code. This option can also be used for a manual Unit Train entry in RAILTRAC.

More information may be entered, such as Order Number, Customer PO Number, BOL Number, etc. Once all desired fields are populated, select OK.

An Add Commodity Information box will appear. On this screen, a commodity can be entered if the Commodity Code is known, or searched for by selecting the Find Commodity option.

| RT New Shipm   | ent              |            |                      |                       |                   |          |         |       |                 |                    |           |
|----------------|------------------|------------|----------------------|-----------------------|-------------------|----------|---------|-------|-----------------|--------------------|-----------|
| Car ID:        | ACFX 06941       | 1          |                      | Origin:               |                   |          |         |       |                 |                    |           |
| Ship Date:     | 02/20/17 00:00   |            |                      | Destination:          |                   |          |         |       |                 |                    |           |
| Consignee No.: | 2820BD5684800    | )          |                      | Release:              |                   |          |         |       |                 | Davis              | -6 O      |
| Consignee Nm:  | BAMBERGER PO     | LYMERS INC |                      | Return:               |                   |          |         |       |                 | ROW                | or e      |
| Route Code:    | A2-667232-1080   | 03         |                      | Consign Notification: |                   | E        |         |       |                 |                    |           |
| Route Desc:    | UP               |            |                      | Consign Delivery:     |                   | E        |         |       |                 |                    |           |
| Shipment Type: | 01 - Plant to Cu | stomer     | -                    | Consign Release:      |                   | E        |         |       |                 |                    |           |
| Order Number:  | 123456           | BOL No.:   | 789010               | Trip Close:           |                   | E        |         |       |                 |                    |           |
| Shipper No.:   |                  | Cust PO:   | 10803                | Previous Trip Close:  |                   |          |         | Box   | open for user f | iltering           |           |
| Trip Status:   | Open 💌           | Car Status | : 1 - To Consigner 🗸 | Current Location:     |                   |          |         |       |                 |                    |           |
| Fleet:         | LLDPE            | Group:     | MBLL                 | Site Code:            | Q - Start of Trip |          |         |       | Extracted?      | Order #            | BOL #     |
| Supplier Code: | Supplier         | Name:      |                      | CLM Date/Time:        |                   | Road:    |         | TY    | No              | 49105262230010     | 0002811   |
| CSR No.:       |                  |            |                      | ETA Consignee:        |                   |          |         | TV    | No              | 40102504000010     | 0001922   |
| Unit Train ID: |                  |            |                      | ETA Origin:           |                   |          |         | 10    | NO              | 49103504090010     | 0001023   |
| LOT #          |                  |            |                      | DIVERSION             | -                 |          |         | GA    | NO              | 00015499130010     | 0001771   |
|                |                  |            |                      | OPERATIONS            | •                 |          |         | AL    | No              | 49103340710010     | 00017392  |
| Add Commodit   | ty Information   |            |                      |                       |                   |          |         |       |                 |                    |           |
| Compart Coo    | de               | Qty        | Units 15             | BYTE FOR 1,2          | Reference na      | me 2     | Referen | e nam | e3 2            | 20 BYTES AVAIL 3 + | 4         |
| 1              |                  |            | -                    |                       |                   |          |         |       | 1               |                    |           |
|                |                  |            |                      |                       |                   |          |         |       |                 |                    |           |
|                |                  |            |                      | Find Commodity        | Add               | Iancel   |         |       |                 | Common             | dity Fact |
| Find Consign   | nee Find Ro      | ute Code   | Find Supplier        | OK Can                | cel Multi-Shipme  | nt Entry |         |       |                 | Detail 🔺           | 000       |
|                |                  |            |                      |                       |                   |          |         |       |                 |                    |           |

The Find Commodity Box will appear. Enter all or part of the commodity name and choose Search. Highlight the appropriate commodity and choose OK.

| Find Commodity     |                                       |                                 |          |
|--------------------|---------------------------------------|---------------------------------|----------|
| Comm Code          | Commodity Name                        | Commodity Class                 | <u> </u> |
| 0001052488         | CARB DSL ULS 15 D                     |                                 |          |
| 0001059087         | CARB DSL ULS 15 DW                    |                                 |          |
| 0005000004         | CARBON MONOXIDE VL                    | NS                              |          |
| 0005000424         | CAT FRAC BOTTOMS SRN VL               | 48                              |          |
| 0005000514         | CARBOWAX 8000                         | NS                              |          |
| 0005001271         | CATALYST TOHO THC-134                 | NS                              |          |
| 0005001417         | CAOH FROM BTRF                        | 48                              |          |
| 0005001714         | CAUSTIC REG 5                         |                                 |          |
| 0005001773         | CA1003 DEFOAMANT STOCK1017 10% SILICO | NS                              |          |
| 0005001776         | CA1007 DOW 550 SILICONE               | NS                              | Ŧ        |
| Find Comm Name: CA |                                       | <u>Q</u> K <u>Q</u> lose Search |          |

After the commodity has been chosen, the Quantity and Units should be entered in the corresponding fields. Then, click Add.

| Add Comn | nodity Informatio | n |       |       |               |            |            |           |        |              |                |
|----------|-------------------|---|-------|-------|---------------|------------|------------|-----------|--------|--------------|----------------|
| Compart  | Code              |   | Qty   | Units | 15 BYTE FOR 1 | 2 Refere   | nce name 2 | Reference | name 3 | 20 BYTES AVA | IL 3 + 4       |
| 1        | 0005000137        |   | 25000 | ¢ LBS | -             |            |            |           |        |              |                |
|          |                   |   |       |       |               |            |            |           |        |              |                |
|          |                   |   |       |       | Find Con      | modity Add | Cancel     |           |        |              | Commodity Fact |

Once you're done adding commodities, Click Cancel.

If Multi-Shipment Entry was selected all data will stay and only the Car ID will become blank to allow for multiple trip entries.

| RT New Shipment                                                                                 |                                       |                                              |
|-------------------------------------------------------------------------------------------------|---------------------------------------|----------------------------------------------|
| Car ID:                                                                                         |                                       | Origin:                                      |
| Ship Date:                                                                                      | 02/19/17 00:00                        | Destination:                                 |
| Consignee No.:                                                                                  | 1942BD5684800                         | Release:                                     |
| Consignee Nm:                                                                                   | BAMBERGER POLYMERS INC                | Return:                                      |
| Route Code:                                                                                     | A2-684800-10000                       | Consign Notification:                        |
| Route Desc:                                                                                     | BNSF                                  | Consign Delivery: E                          |
| Shipment Type:                                                                                  | 01 - Plant to Customer                | Consign Release:                             |
| Order Number:                                                                                   | BOL No.: A27858                       | Trip Close: E                                |
| Shipper No.:                                                                                    | Cust PO:                              | Previous Trip Close:                         |
| Trip Status:                                                                                    | Open 💽 Car Status: 1 - To Consigner   | Current Location:                            |
| Fleet:                                                                                          | Group:                                | Site Code: Q - Start of Trip                 |
| Supplier Code:                                                                                  | Supplier Name:                        | CLM Date/Time: Road:                         |
| CSR No.:                                                                                        |                                       | ETA Consignee:                               |
| Unit Train ID:                                                                                  |                                       | ETA Origin:                                  |
| LOT #                                                                                           |                                       | DIVERSION                                    |
|                                                                                                 |                                       | OPERATIONS 🗨                                 |
| THIS IS 20 BYTE                                                                                 |                                       | Sales Rep:                                   |
|                                                                                                 |                                       | Car Condition: Good 🕞 Bad Order Days: 0      |
| Requested DIv                                                                                   | 00/00/00 00:00                        | Diverted: No 🖵 Free Runner: No Extracted: No |
| Frt Pmt Code:                                                                                   | Prepaid 🗨 One Way/Round: Round Trip 🗖 | e la la la la la la la la la la la la la     |
| Bill Detention:                                                                                 | Yes L/E: L                            | •                                            |
| Shop Move:                                                                                      | No 💽 Supplier Shipment: No            |                                              |
| Find Consignee     Find Route Code     Find Supplier     OK     Cancel     Multi-Shipment Entry |                                       |                                              |